## 手機使用 BlueMail 來接收郵件-UMail

## [說明]

BlueMail支援Gmail、Outlook、Yahoo 等目前市面上主流的郵箱服務,還可以通過 IMAP、POP3、Exchange 手動添加其他的郵件服務,一個 APP 可以管理多個郵箱,讓收發郵件的管理變得更方便了。

接下來我們以UMail 郵件伺服伺服器當做範例,在手機上設定信箱來收發郵件。

[步驟 1] 蘋果手機請點選[App Stoe],安卓手機請點選[Play 商店],手機的畫面如下。

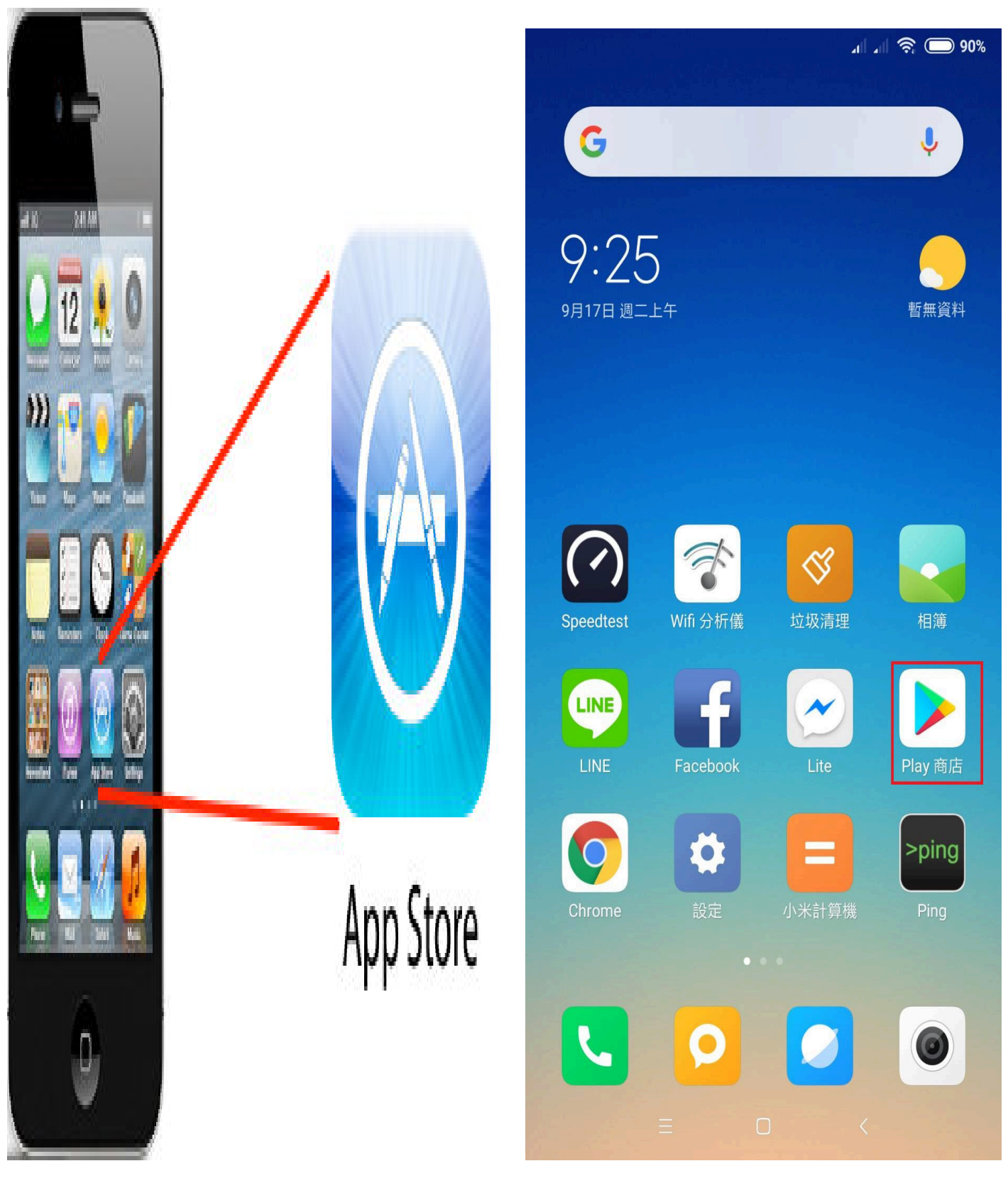

[步驟 2] 搜尋 bluemail 蘋果手機與安卓手機畫面如下,請依照下面畫面操作。

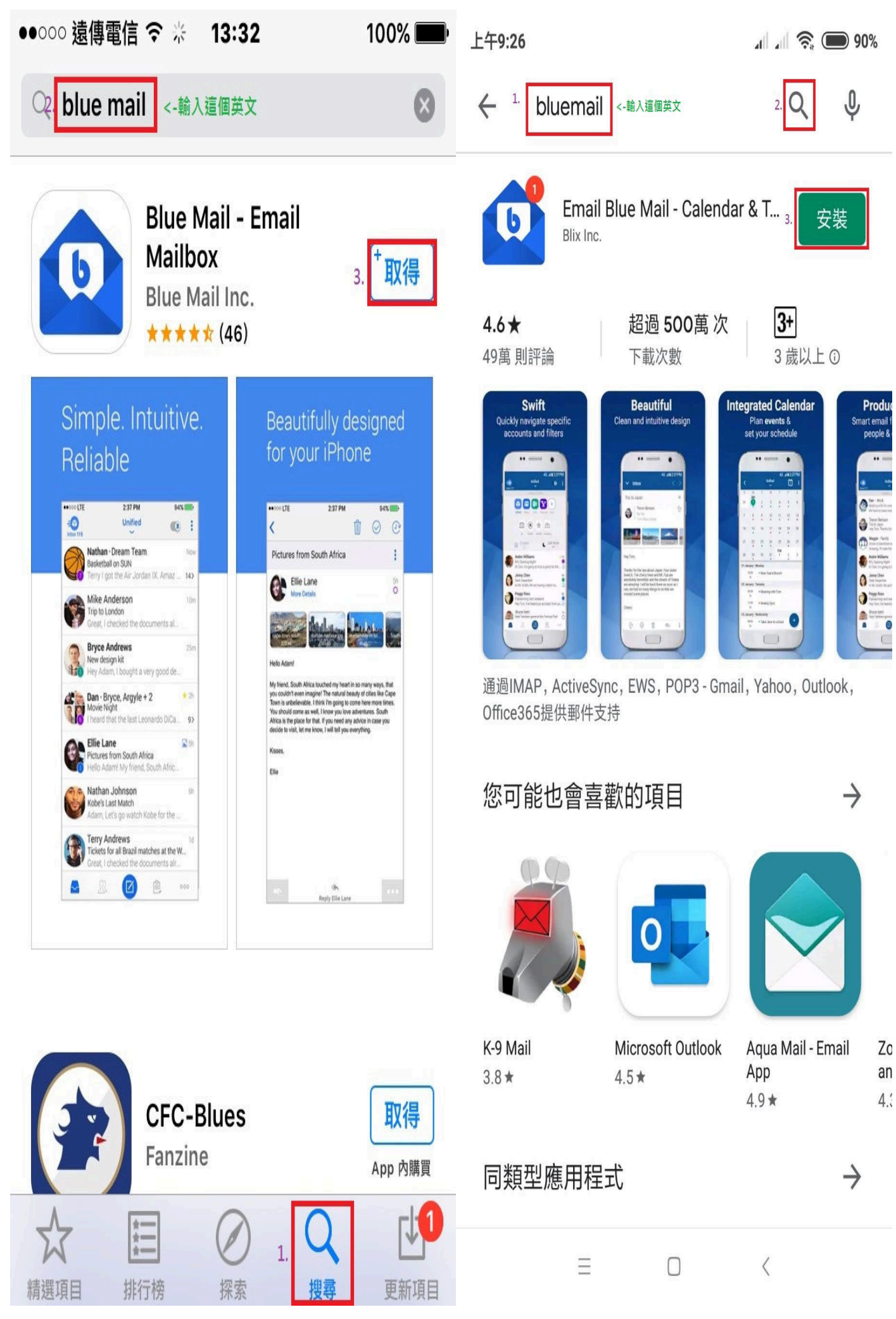

[步驟 3] 安裝好之後請開啟 BlueMail,請依照下面畫面操作。

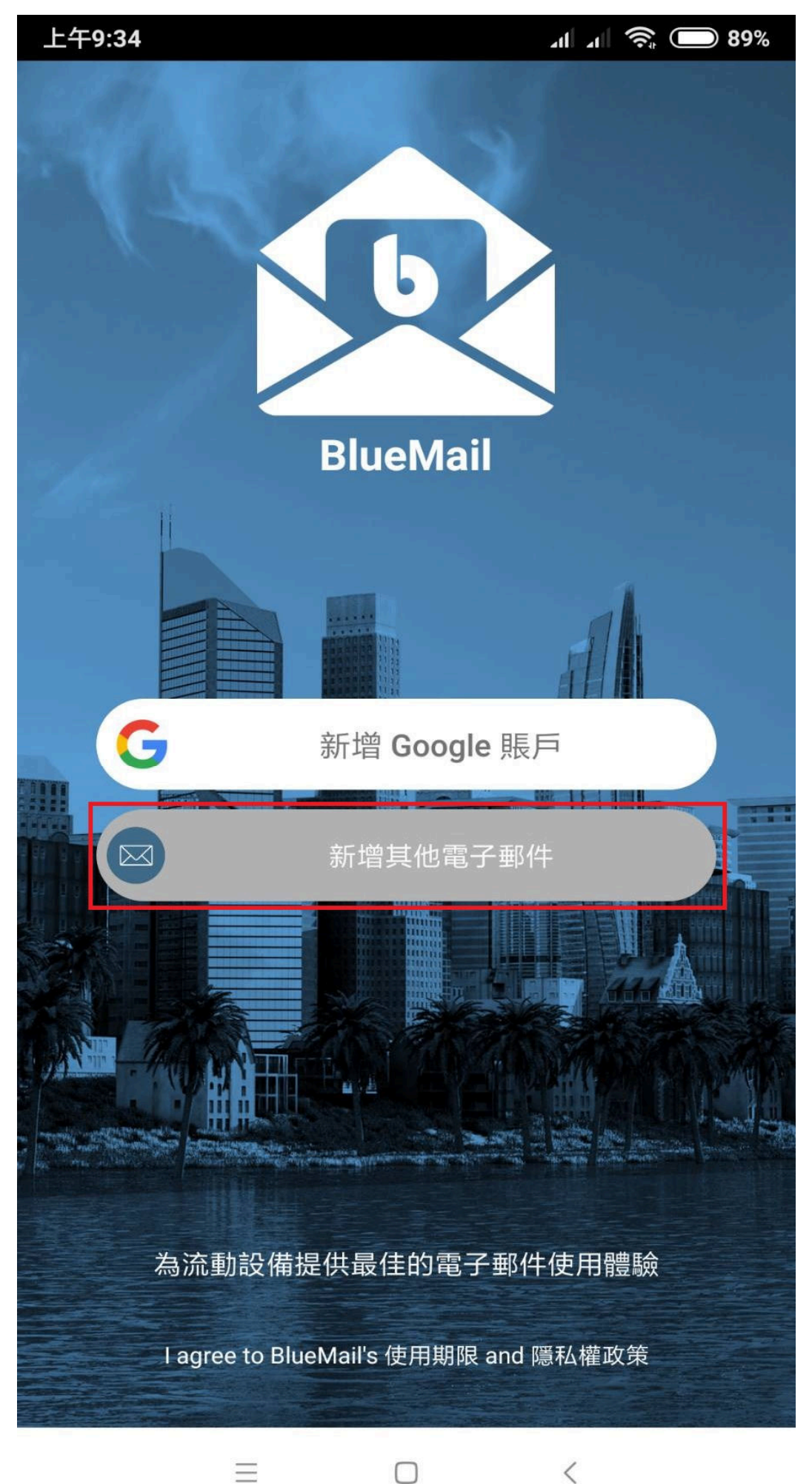

<

[步驟 4] 選[Outher Email],請依照下面畫面操作。

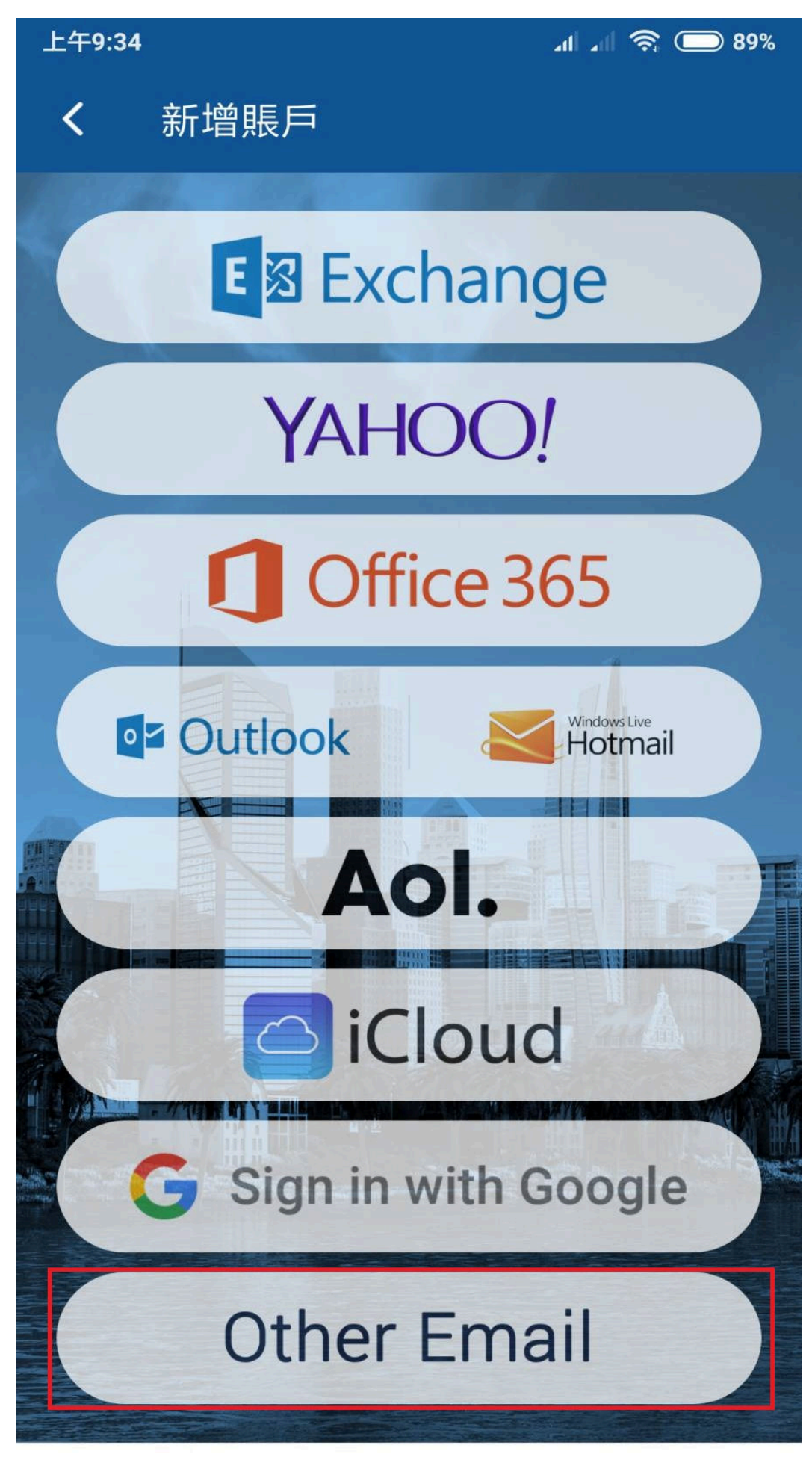

<

 $\equiv$ 

[步驟 5] 開始設定郵件資料,請依照下面畫面操作。

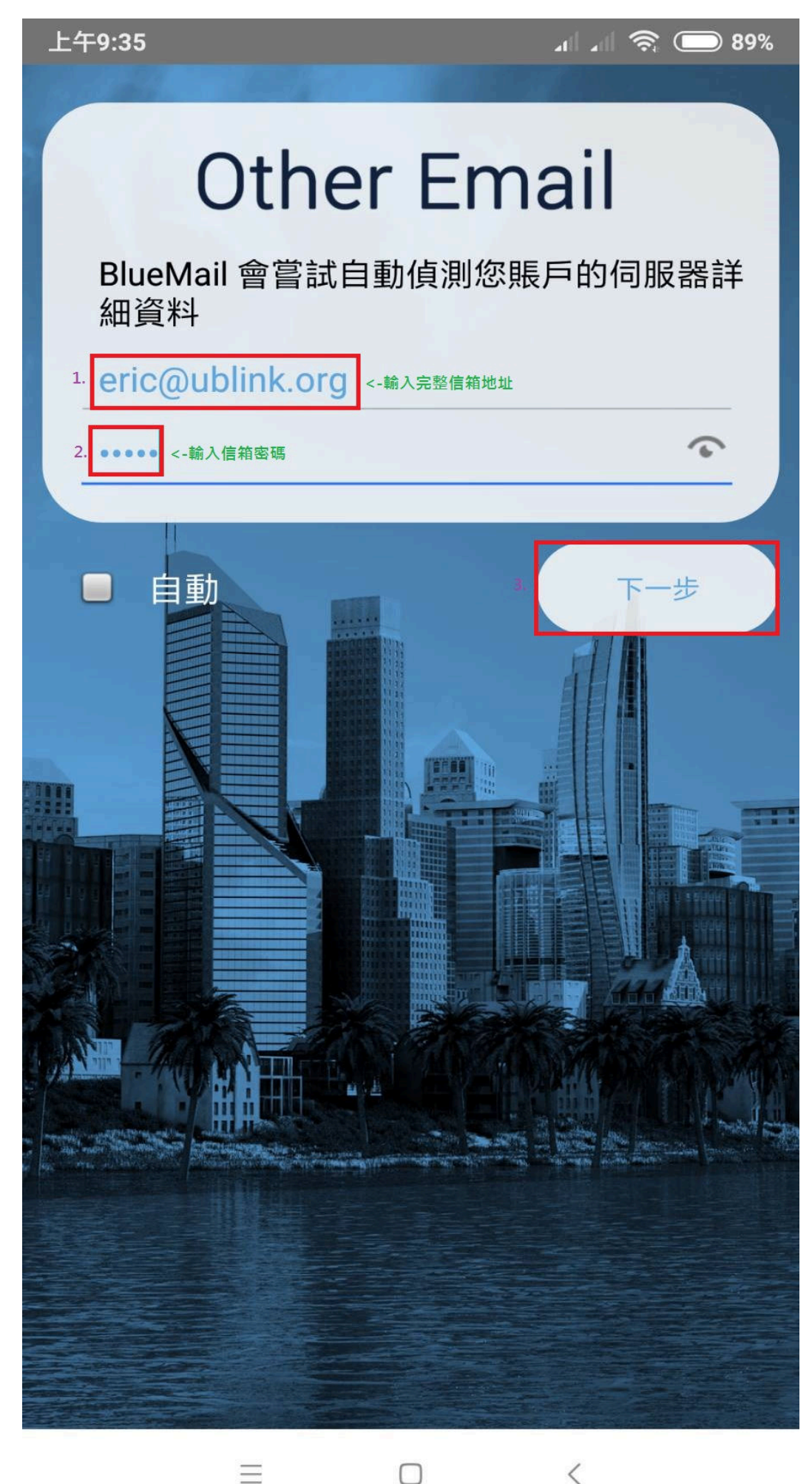

 $\Box$ 

<

[步驟 6] 請點選[IMAP 協議],請依照下面畫面操作。

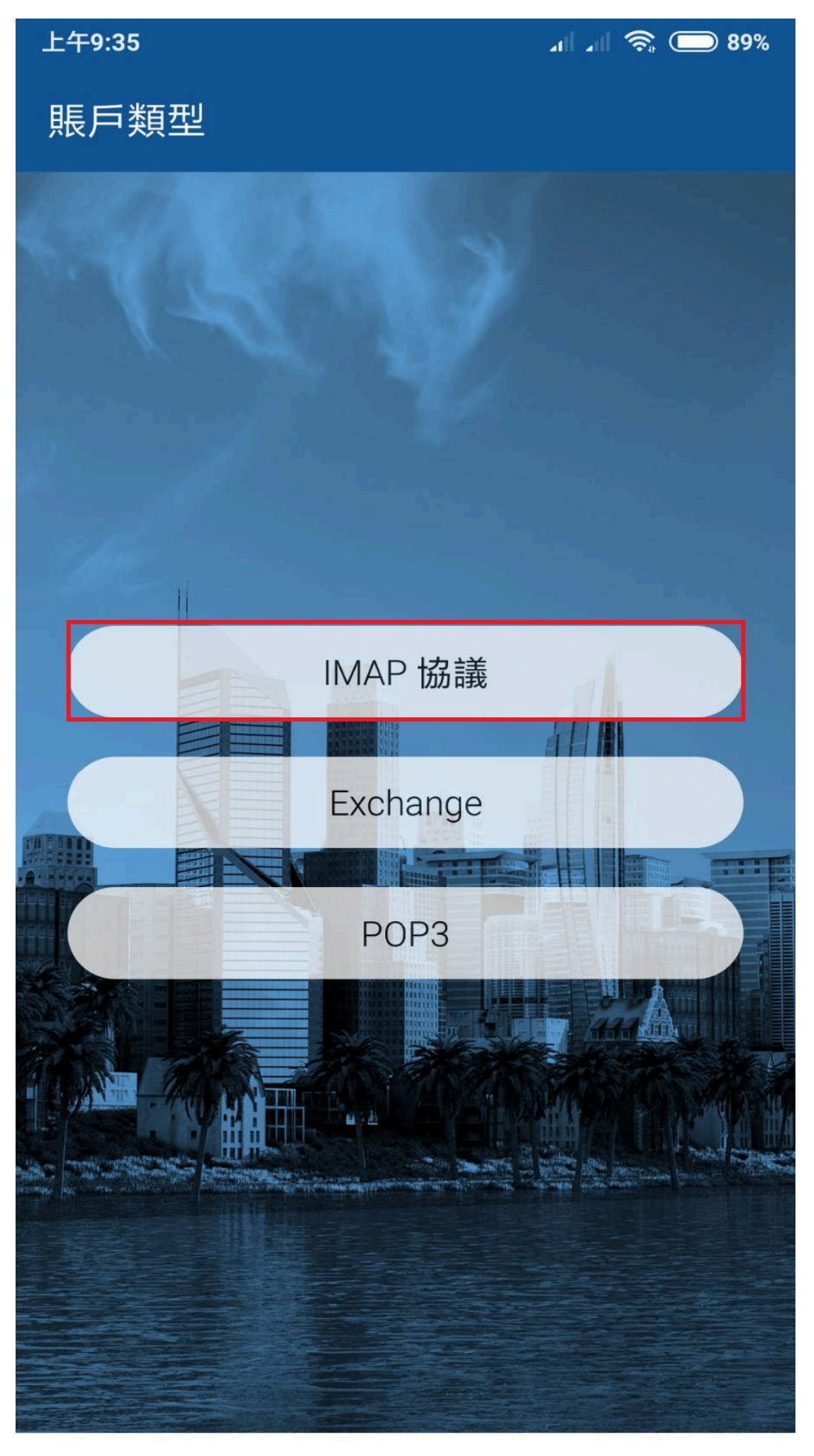

<

 $\Box$ 

 $\equiv$ 

[步驟 7] 輸入接收郵件的相關資料,請依照下面畫面操作。

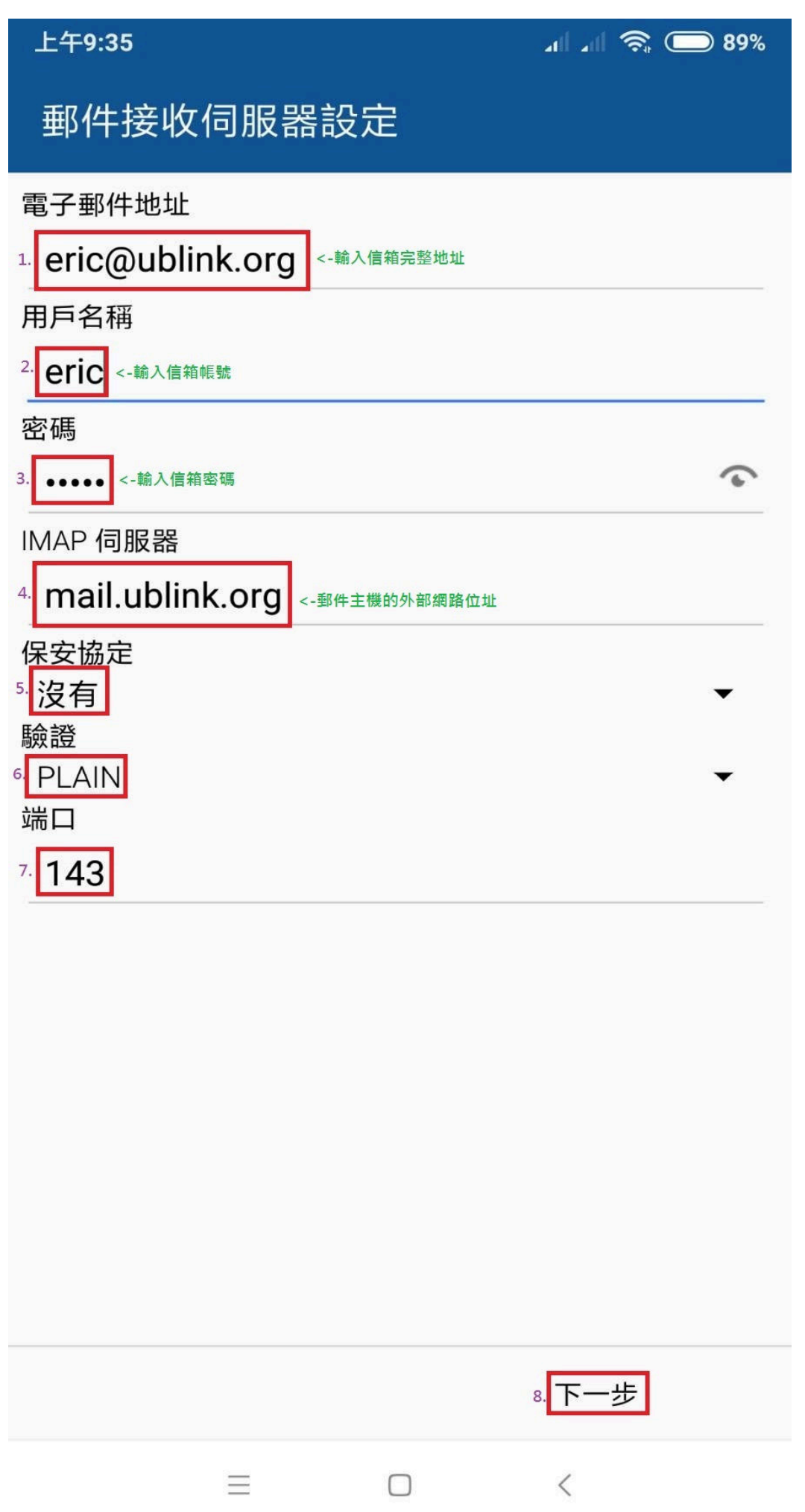

[步驟 8] 輸入外寄郵件的相關資料,請依照下面畫面操作。

| 上午9:36                           | JI JI 🤶 🔲 89%  |
|----------------------------------|----------------|
| 外送郵件伺服器設定                        |                |
| SMTP 伺服器                         |                |
| 1. mail.ublink.org <-輸入郵件伺服器外部名稱 |                |
| 保安協定                             |                |
| <sup>2</sup> 沒有<br>端口            | •              |
| <sup>3.</sup> <b>25</b>          |                |
| 4. 🗹 需要登入                        |                |
| 驗證                               |                |
| <sup>5.</sup> PLAIN<br>用戶名稱      | •              |
| 6. eric <-輸入信箱帳號                 |                |
| 密碼                               |                |
| 7. ●●●●● <- 輸入信箱密碼               |                |
|                                  |                |
|                                  |                |
|                                  |                |
|                                  |                |
|                                  |                |
|                                  |                |
|                                  |                |
|                                  |                |
|                                  | 8. <b>卜一</b> 步 |
|                                  | <              |

[步驟 9] 設定要顯示的名稱,請依照下面畫面操作。

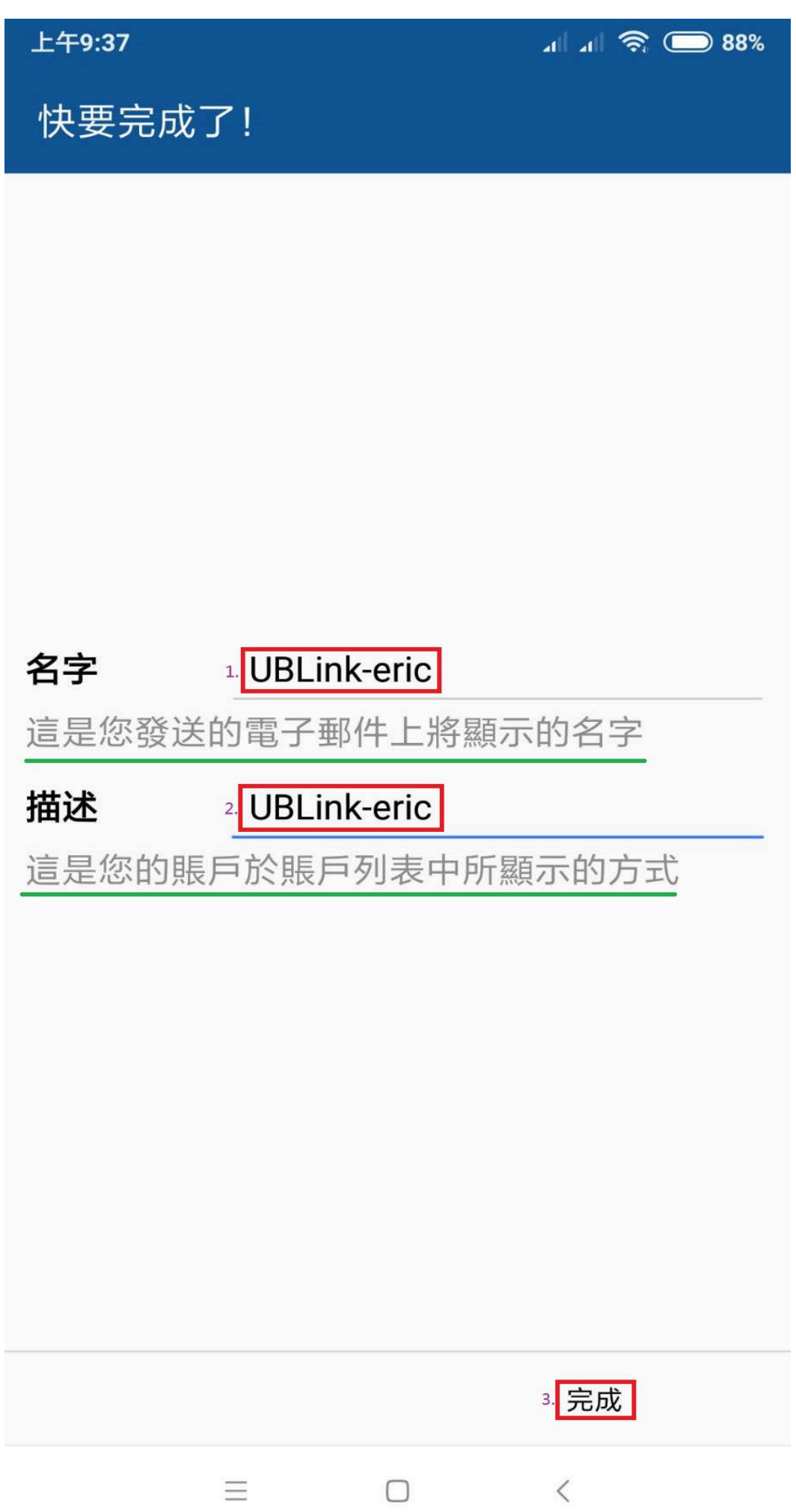

[步驟 10] 設定帳戶通知方式,請依照下面畫面操作。

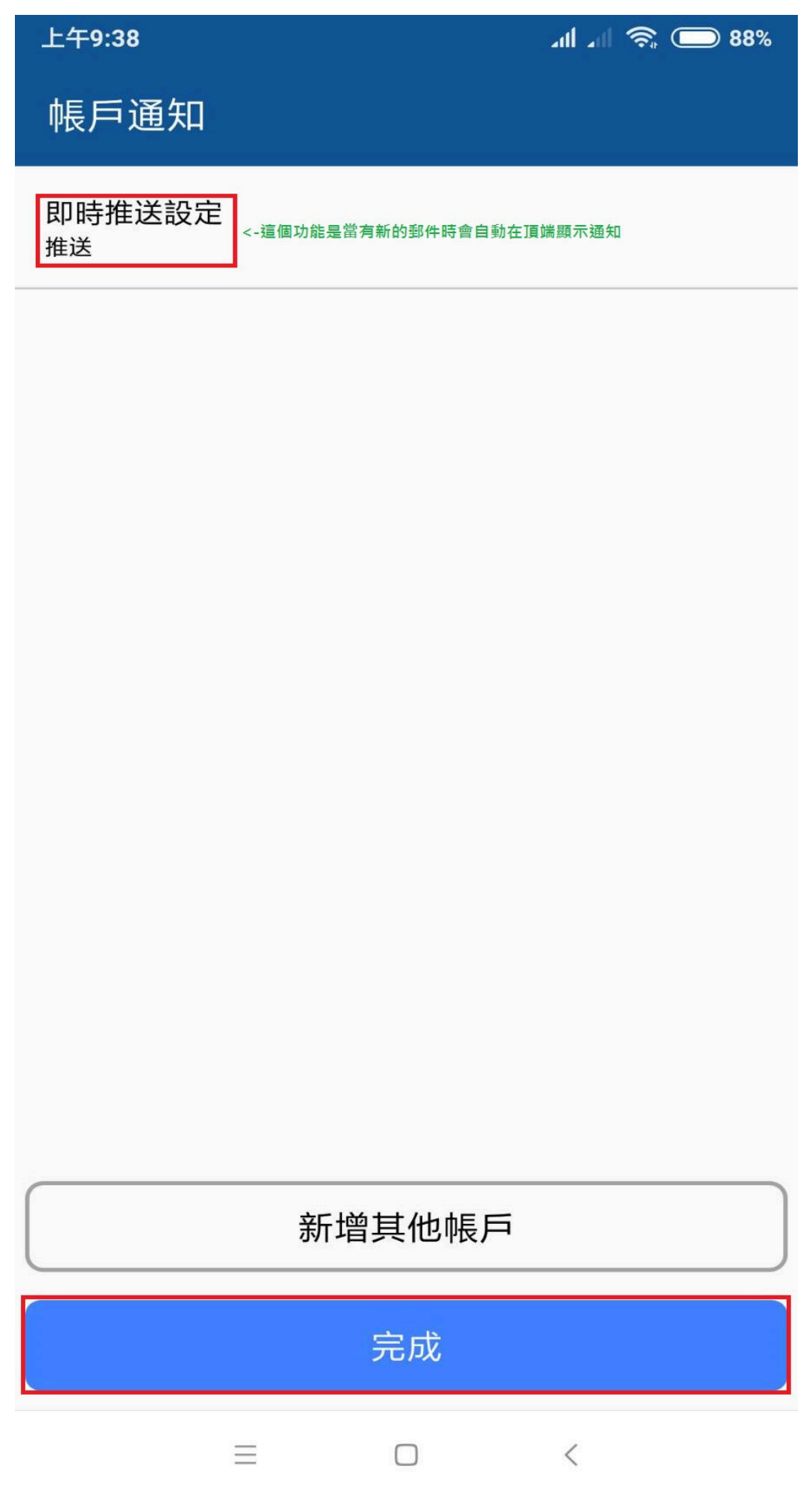

當有新郵件時,會在手機上面看到通知圖示與有幾封新郵件,畫面如下。

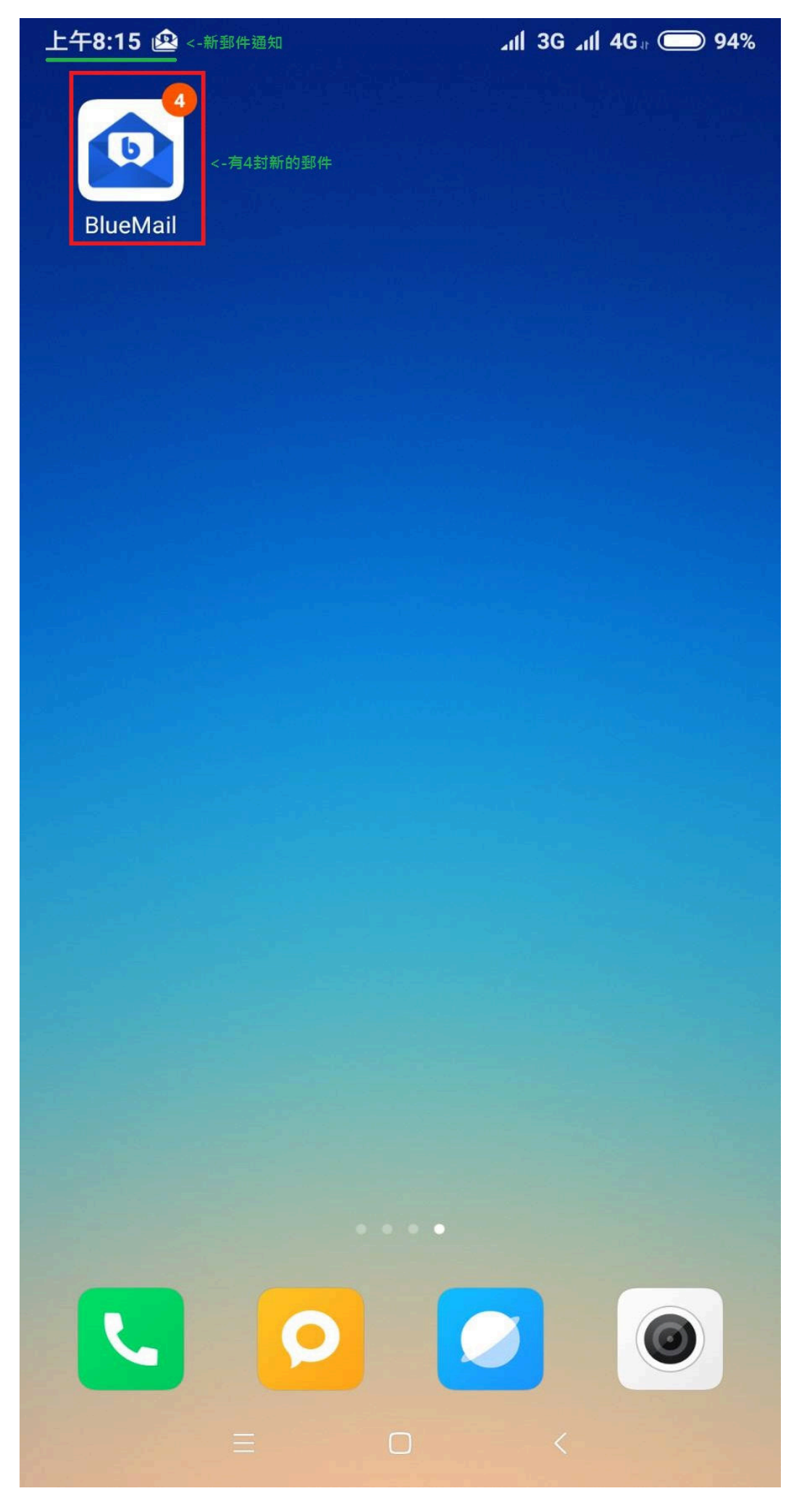

當你點進去[收件箱]時畫面如下。

| 上午8:1                                  | 5 and 3G and 4G a                                                                                   | 94%               |
|----------------------------------------|----------------------------------------------------------------------------------------------------|-------------------|
| - ○○○○○○○○○○○○○○○○○○○○○○○○○○○○○○○○○○○○ | UBLink-eric 🛛 🔊                                                                                     | :                 |
| 收件夾內的角                                 | <b>Блаян</b> 已更新上午8:15                                                                              |                   |
| N                                      | 群環科技<br>Lenovo PC NB夏季超優惠促銷,限時降價,售完<br>群環搶鮮報 * 若無法正常顯示,請點選這裡直接                                      | 14分<br>. <b>①</b> |
| N                                      | 群環科技<br>Lenovo PC NB夏季超優惠促銷,限時降價,售完<br>群環搶鮮報 * 若無法正常顯示,請點選這裡直接                                      | 14分<br>. <b>1</b> |
| К                                      | <b>公開課-壯大自己是唯一的路徑</b><br>敬邀 裕笠科技股份有限公司 確定開班 獨門.絕<br>裕笠科技股份有限公司 您好! 適合對象:董事長、                        | Ø 19分<br>●<br>●   |
| N                                      | notice@ublink.org<br>E-Mail Server(UBLink.org) [垃圾郵件通知] (5外<br>垃圾郵件通知 帳號: eric 時間: 2019-09-16 17:00 | Ø 38分<br>○        |
| N                                      | notice@ublink.org<br>E-Mail Server(UBLink.org) [垃圾郵件通知] (4外<br>垃圾郵件通知 帳號: help 時間: 2019-09-16 17:0  | Ø 38分             |
| Н                                      | help@ublink.org<br>啟用會員帳號<br>您好:目前這個會員帳號[jessewl4]已經被移                                              | 1小<br>〇           |
| Н                                      | help@ublink.org<br>啟用會員帳號<br>您好:目前這個會員帳號 [jessewl4] 已經被移                                            | 1小<br>1           |
| H                                      | <b>help@ublink.org</b><br>啟用會員帳號<br>您好:目前這個會員帳號 [normanmr18] 已經                                     | 31/1              |
|                                        |                                                                                                    | - 1               |
| ~                                      |                                                                                                    | 00                |
|                                        |                                                                                                    |                   |

當你點開單一封郵件時畫面如下。

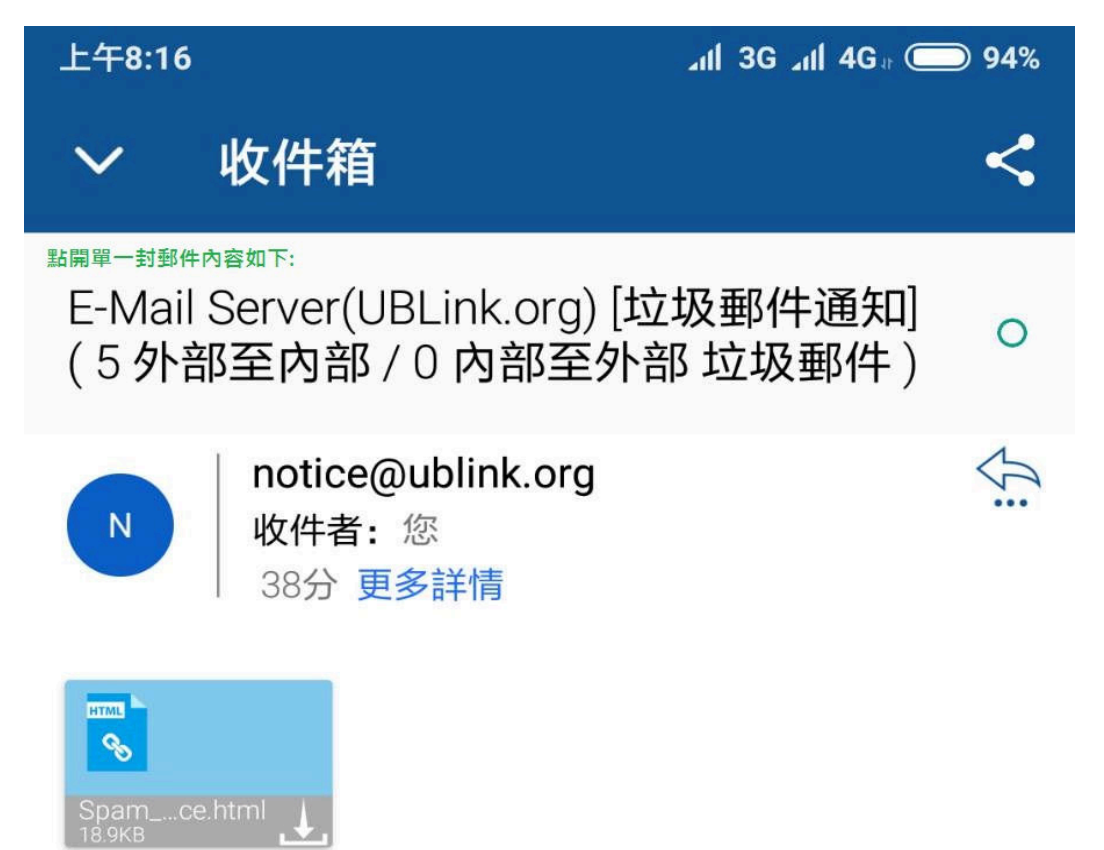

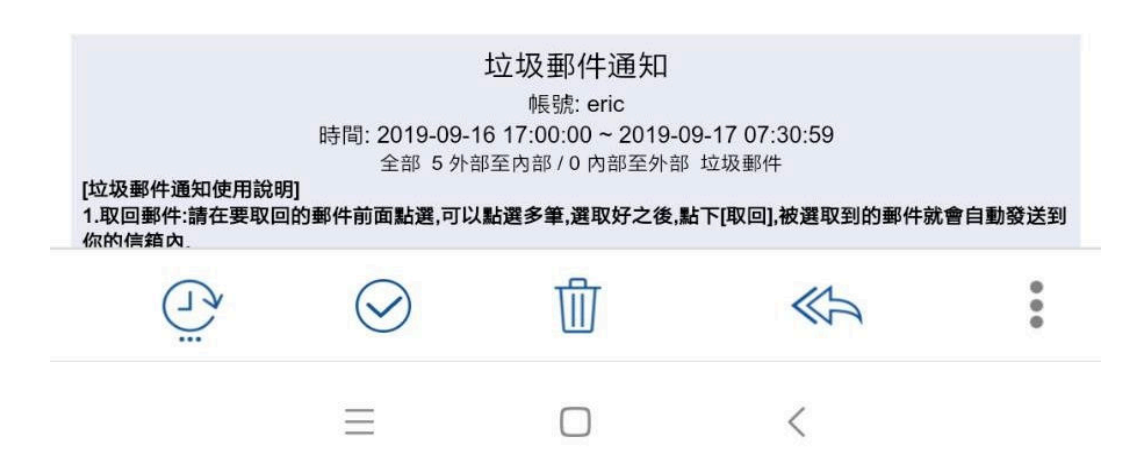

```
撰寫一封郵件的畫面如下。
```

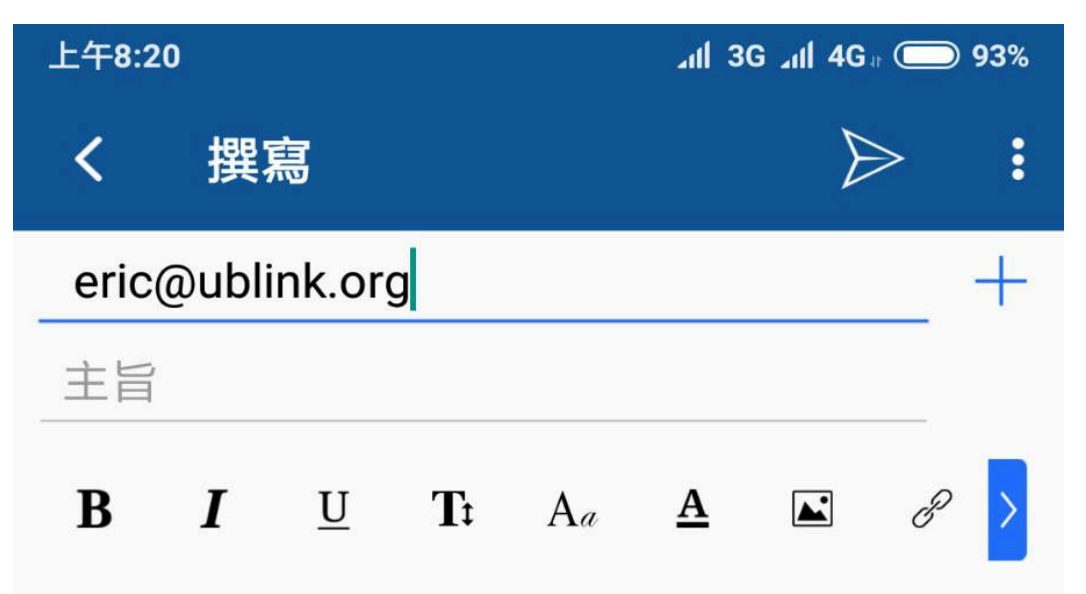

取得 <u>BlueMail for Android</u>

<

 $\Box$